## Thunderbird の先進認証(OAuth2)設定方法

## アカウント追加済みの方

- Thunderbirdを起動します。
   ※アカウント追加を行っていない方は P6-①の手順へ進んでください。
- ② 右上の設定マークから、[アカウント設定]をクリックします。

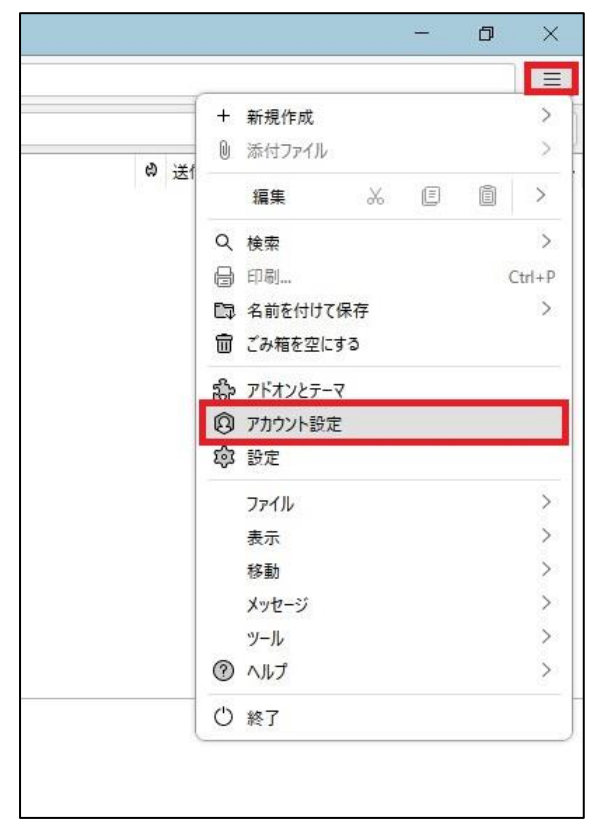

③ 左ペインの[サーバー設定]をクリックし、「認証方式」のプルダウンから「OAuth2」を選択します。

| X | ◎ 受信トレイ                                                                      | アドレス帳                                   | ×                              | ◎ アカウント設定           | × |                         |
|---|------------------------------------------------------------------------------|-----------------------------------------|--------------------------------|---------------------|---|-------------------------|
|   | <ul> <li>マ 図</li> <li>サーバー設定</li> <li>送信控えと特別なフォルダー<br/>編集とアドレス入力</li> </ul> | サーバー設定<br>サーバーの種類: II<br>サーバー名(S):      | イ<br>MAP メールサ-<br>outlook.offi | -/(-<br>ice365.com  |   | ポート(P): 993 〇〇 既定値: 993 |
|   | 迷惑メール<br>同期とディスク領域<br>エンドツーエンド暗号化<br>開封確認                                    | ユーザー名(N):<br>セキュリティ設定                   | [ユーザー名]@                       | ⊉isc.senshu-u.ac.jp |   |                         |
|   | ✓ □ ローカルフォルダー<br>迷惑メール<br>ディスク領域                                             | 接続の保護( <u>U</u> ):<br>認証方式( <u>I</u> ): | SSL/TLS<br>OAuth2              | ~                   | ] |                         |
|   | 圆 送信 (SMTP) サーバー                                                             | サーバー設定                                  |                                |                     |   |                         |

④ [送信(SMTP)サーバー]をクリックし、画像下部の「選択したサーバーの詳細:」のユーザー名に多要素認証を有 効にしたメールアドレスが表示されていることを確認したら、[編集]をクリックします。

|        | ◎ 受信トレイ                                                   | <ul> <li>図 アドレス帳 × </li> <li>図 アカウント設定 ×</li> </ul>                                                      |                 |
|--------|-----------------------------------------------------------|----------------------------------------------------------------------------------------------------|-----------------|
| 8      |                                                           |                                                                                                    |                 |
| 9<br>9 | <ul> <li>図 ####################################</li></ul> | 送信 (SMTP) サーバーの設定<br>複数の差出人情報を管理している場合、使用する送信 (SMTP) サーバーをこのリストから選択できます。[既定のサー<br>と、このリストの既定のサーバーを使用します。 | ·バーを使用する] を選択する |
|        | 迷惑メール                                                     | Office365 (Microsoft) - smtp.office365.com (既定)                                                          | 追加(D)           |
|        | コンドツーエンド暗号化<br>開封確認                                       |                                                                                                    | 編集(E)           |
|        | ◇ □ □-カルフォルダー                                             |                                                                                                    | 削除( <u>M</u> )  |
|        | 迷惑メール<br>ディスク領域                                           |                                                                                                    | 既定値に設定(工)       |
|        | 圆 送信 (SMTP) サーバー                                          |                                                                                                    |                 |
|        |                                                           |                                                                                                    |                 |
|        |                                                           |                                                                                                    |                 |
|        |                                                           |                                                                                                    |                 |
|        |                                                           |                                                                                                    |                 |
|        |                                                           | b.                                                                                                    |                 |
|        |                                                           | 選択したサーバーの詳細・                                                                                             |                 |
|        |                                                           | 説明: Office365 (Microsoft)                                                                                |                 |
|        |                                                           | サーバー名: smtp.office365.com                                                                                |                 |
|        |                                                           | ユーザー名: 111111111111111111111111111111111111                                                              |                 |
|        |                                                           | 接続の保護: STARTTLS                                                                                          |                 |

⑤ 「認証方式」のプルダウンから「OAuth2」を選択し、[OK]をクリックします。

| 設定                                                            |                       |    |   |
|---------------------------------------------------------------|-----------------------|----|---|
| 説明( <u>D</u> ):                                               | Office365 (Microsoft) |    | 6 |
| サーバー名( <u>S</u> ):                                            | smtp.office365.com    |    |   |
| ポート番号( <u>P</u> ):                                            | 587 🔷 既定值:5           | 37 |   |
| セキュリティと認                                                      | 証                     |    |   |
|                                                               | STARTTIS              | ~  |   |
| 接続の保護( <u>N</u> ):                                            | STARTIES              |    |   |
| 接続の保護( <u>N</u> ):<br>認証方式( <u>[</u> ):                       | OAuth2                | ~  |   |
| 接続の保護( <u>N</u> ):<br>認証方式( <u>[</u> ):<br>ユーザー名( <u>M</u> ): | OAuth2                | ~  |   |

- ⑥ Thunderbird を再起動し、Microsoft365のサインイン画面が表示されたらサインインします。
- ⑦ 「要求されているアクセス許可」のウィンドウが表示されたら[承諾]をクリックする。

| (a);                    | desturante acteojo                                                                                                    |
|-------------------------|----------------------------------------------------------------------------------------------------|
| 要                       | 求されているアクセス許可                                                                                                    |
| Ç                       | Thunderbird<br>www.thunderbird.net                                                                                                    |
| 20                      | りアプリケーションは、Microsoft またはお客様の組織に<br>って公開されたものではありません。                                                                                                    |
| zа                      | )アプリで必要なアクセス許可:                                                                                                    |
| $\sim$                  | Read and write access to your mail.                                                                                                    |
| $\vee$                  | Read and write access to your mail.                                                                                                    |
| $\vee$                  | Access to sending emails from your mailbox.                                                                                                    |
| V                       | Maintain access to data you have given it access to                                                                                                    |
| $\checkmark$            | View your basic profile                                                                                                    |
|                         | 組織の代理として同意する                                                                                                    |
| これ<br>に関す<br>によ<br>http | らのアクセス許可を受け入れることは、サービス利用規約とプライバシー<br>する声明で指定されているとおりにこのアプリがデータを使用することを訂<br>「ることを意味します。確認を行うための利用規約へのリンクが発行元<br>;って提供されていません。これらのアクセス許可は<br>ps://myapps.microsoft.comで変更できます。詳細の表示 |
| この                      | アプリは疑わしいと思われますか? こちらでご報告ください                                                                                                    |
|                         |                                                                                                    |

⑧ 「サインインの状態を維持しますか?」のウィンドウが表示されたら[いいえ]をクリックし、先進認証の設定は 完了です。

※以降の作業ではこれまでの基本認証で Thunderbird が保持していた統合認証のパスワードを削除します。 この作業は必ず行って下さい。

## 統合認証パスワードの削除方法

① 右上の設定マークから、[設定]をクリックします。

|    |           |        | - i   | ٥  | >     |
|----|-----------|--------|-------|----|-------|
| _  |           |        |       |    |       |
| +  | 新規作成      |        |       |    | >     |
| 0  | 添付ファイル    |        |       |    | >     |
|    | 編集        | ×      |       | Ē  | >     |
| Q  | 、検索       |        |       |    | >     |
| e  | ) 印刷      |        |       | C  | trl+I |
| C. | 名前を付けて    | て保存    |       |    | >     |
| Ō  | ごみ箱を空に    | する     |       |    |       |
| 5  | 。 アドオンとテー | -7     |       |    |       |
| Â  | ) アカウント設行 | ,<br>定 |       |    |       |
| 1  | 3 設定      |        |       |    |       |
|    | ファイル      |        |       |    | >     |
|    | 表示        |        |       |    | >     |
|    | 移動        |        |       |    | >     |
|    | メッセージ     |        |       |    | >     |
|    | ツール       |        |       |    | >     |
| ?  | ) ヘルプ     |        |       |    | >     |
| Ċ  | )終了       |        |       |    |       |
|    |           |        | 10000 | 56 |       |

② [プライバシーとセキュリティ]をクリックし、[保存されているパスワード]をクリックします。

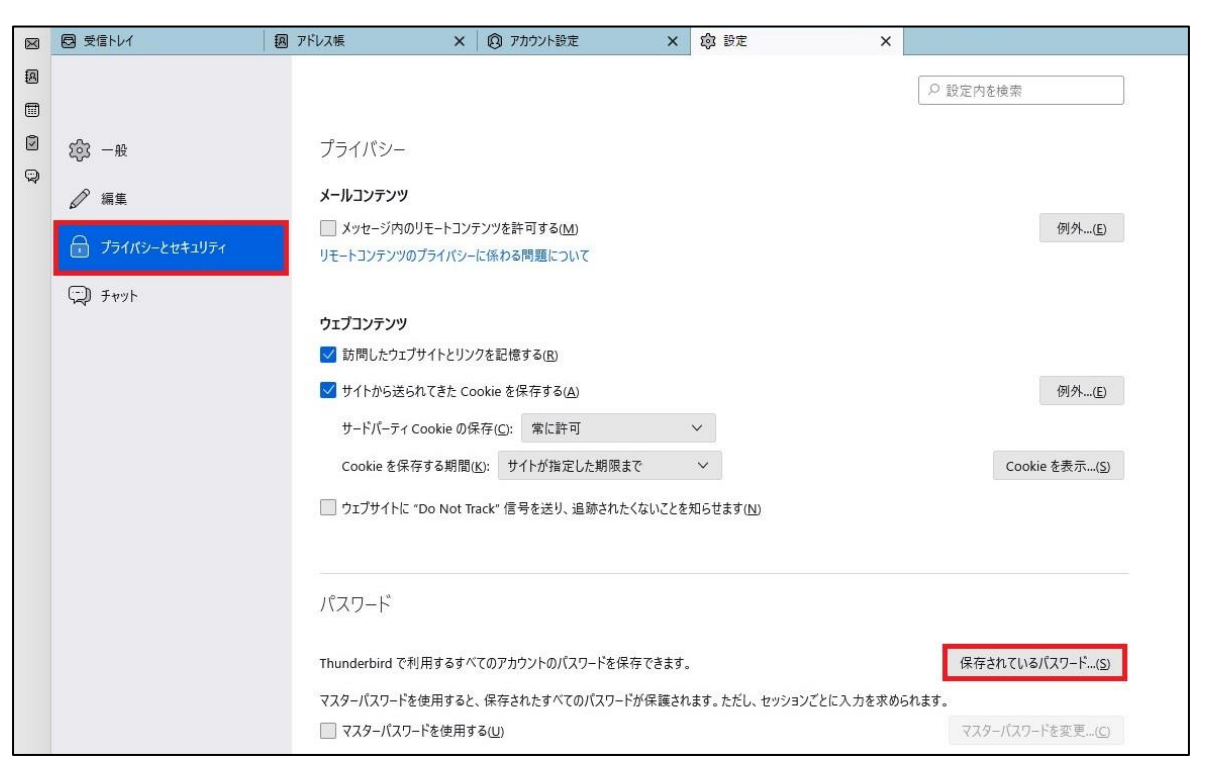

- プロバイダーの欄に表示されている「smtp://~」を選択し、[削除]をクリックします。
   同様に「imap://~」を選択し、[削除]をクリックします。
   ※元々無い場合は作業不要です。
- ④ 削除し終え、画像のように「oauth://~」のみになれば完了です。

|                | 1                          | 保存されたログイン情報                               |                       |
|----------------|----------------------------|-------------------------------------------|-----------------------|
| Q              |                            |                                           |                       |
| のコンピューター       | には以下のプロバイダーのログ             | イン情報が保存されています                             |                       |
| プロバイダー         |                            | ▲ │ ユ-ザ-名 │ 変頭                            | 更日   E                |
| oauth://log    | gin.microsoftonline.com (ł | nttps://outlook.office 🗤 🗰 🕬 🖛 🖬 🗤 🗤 2022 | /10/05                |
|                |                            |                                           | and the second second |
|                |                            |                                           |                       |
|                |                            |                                           |                       |
|                |                            |                                           |                       |
| 削除( <u>R</u> ) | すべて削除( <u>A</u> )          | パスワードを表                                   | 示する(P)                |
| 削除( <u>R</u> ) | すべて削除( <u>A</u> )          | パスワードを表                                   | 示する(P)                |

アカウント追加をしていない方

- ① Thunderbird を起動します。
- ② [設定]>[移動]をクリックします。

|     |             |   | - | ٥ | ×      |
|-----|-------------|---|---|---|--------|
|     |             |   |   |   |        |
|     | + 新規作成      |   |   |   | >      |
| *** | ◎ 添付ファイル    |   |   |   | >      |
|     | 編集          | Ж | Ē | Ē | >      |
|     | Q、検索        |   |   |   | >      |
|     | 🔒 印刷        |   |   |   | Ctrl+P |
|     | 10 名前を付けて保存 | 字 |   |   | >      |
|     | 💼 ごみ箱を空にする  |   |   |   |        |
|     | 静 アドオンとテーマ  |   |   |   |        |
|     | 🔞 アカウント設定   |   |   |   |        |
|     | 章 設定        |   |   |   |        |
|     | ファイル        |   |   |   | >      |
|     | 表示          |   |   |   | >      |
|     | 移動          |   |   |   | >      |
|     | メッセージ       |   |   |   | >      |
|     | ツール         |   |   |   | >      |
|     | ⑦ ヘルプ       |   |   |   | >      |
|     | ○ 終了        |   |   |   |        |

③ [既存のメールアカウント]をクリックします。

|    | く 新規作成                           |
|----|----------------------------------|
| 送ſ | メッセージ Ctrl+N<br>フォルダー<br>検索フォルダー |
|    | 新しいメールアカウントを取得                   |
| ſ  | 既存のメールアカウント                      |
|    | チャットアカウント                        |
|    | フィードアカウント( <u>D</u> )            |
|    | ニュースグループアカウント( <u>N</u> )        |
|    | カレンダー                            |
|    | アドレス帳の連絡先                        |
|    | チャット連絡先                          |
|    |                                  |
|    |                                  |
|    |                                  |

④ 「既存のメールアドレスのセットアップ」の画面が表示されたら、アカウント情報を入力して[OK]をクリックします。

| 見在のメールアドレスを使用する             | には、そのアカウント情報を記入してください | la |
|-----------------------------|-----------------------|----|
| Hunderbird // 日朝Jiblic 月 XJ | ゆり=//=設定を使発しより。       |    |
| ちなたのお名前                     |                       |    |
| test                        |                       | () |
| ม–แ <i>ล</i> หับว           |                       |    |
| test@isc.senshu-u.ac.jp     |                       | 0  |
| パスワード                       |                       |    |
|                             |                       | Ø  |
| ✔ パスワードを記憶する                |                       |    |
|                             |                       |    |
| 手動設定                        | キャンセル                 | ける |
| あなたの認証情報はローカルのあな            | たのコンピュータにのみ保存されます。    |    |
|                             |                       |    |

⑤ 「利用可能な設定」の「IMAP」にチェックを入れ、[完了]をクリックしたら終了です。

| test<br>ールアドレス<br>test@isc.senshu-u.ac.jp | 0                   |
|-------------------------------------------|---------------------|
| ペールアドレス<br>test@isc.senshu-u.ac.jp        |                     |
| test@isc.senshu-u.ac.jp                   |                     |
|                                           | 0                   |
|                                           |                     |
| 00000000                                  | ø                   |
| ✓ パスワードを記憶する                              |                     |
|                                           |                     |
| ✓ アカウント設定が Mozilla ISP データベー;             | スから見つかりました。         |
|                                           |                     |
| り用り肥な認定                                   |                     |
| O IMAP                                    |                     |
| フォルダーとメールがサーバー上で同期される                     | ます                  |
| ☑ 受信 IMAP SSL/TLS                         |                     |
| と 送信 SMTR STARTTIS                        |                     |
| smtp.office365.com                        |                     |
| <u>&amp;</u> ፲-ቻ-名                        |                     |
| test@isc.senshu-u.ac.jp                   |                     |
|                                           |                     |
| POP3<br>フォルダーとメールがあなたのコンピュータに4            | 保存されます              |
|                                           | in a crocky         |
| Exchange/Office365                        |                     |
| Microsoft Exchange サーバーまたは Off            | ice365 クラウドサービスを使用し |
| ます                                        |                     |
|                                           |                     |

⑥ アカウント追加が完了したら P1-①からの手順を行ってください。